# Инструкция

## по установке и эксплуатации

# Модули домашней автоматики

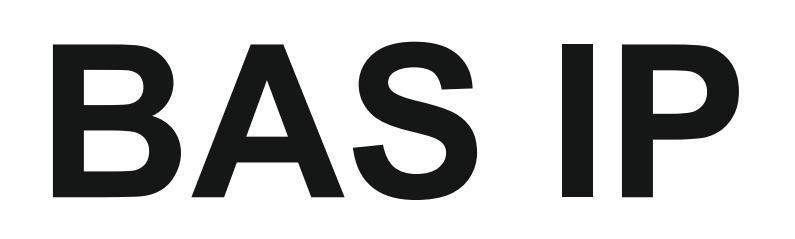

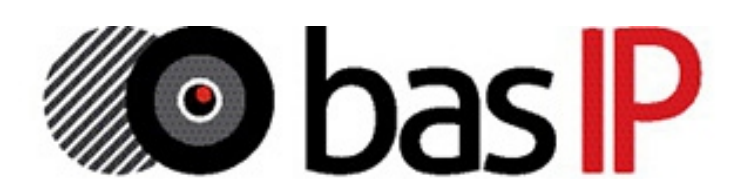

#### Модуль SH-61

#### Конвертер протокола.

Описание: Преобразовывает команды управления внутреннего монитора в сигналы для управления непосредственно оконечными исполнительными модулями домашней автоматики. К одному внутреннему монитору, для подключения оконечных модулей SH-62, SH-63, SH-64 и SH-67 необходим один модуль конвертера протокола.

Питание: Непосредственно от внутреннего монитора. Интерфейс подключения к внутреннему монитору: RS485 Интерфейс подключения к оконечным модулям: RS485 Крепление (монтаж): 4 винта на плоскую поверхность Габаритные размеры: 82×70×25 мм

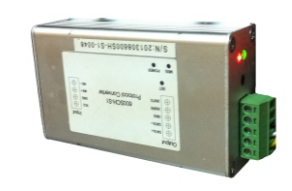

#### Модуль SH-62

Управление освещением.

Описание: Управляет 4-я независимыми каналами освещения по триггерному принципу включения и отключения. К одному внутреннему монитору возможно подключение до 8-и модулей освещения. Всего 32 канала, по 8 каналов на комнату (20 комнат).

#### Питание: 24 В 140 мА

Интерфейс подключения к конвертеру протокола: RS485 Силовые выходы на исполнительные устройства: Релейная контактная группа, 1,2 кВт на канал (переменное напряжение) Крепление (монтаж): На DIN-рейку Габаритные размеры: 144×91×66 мм

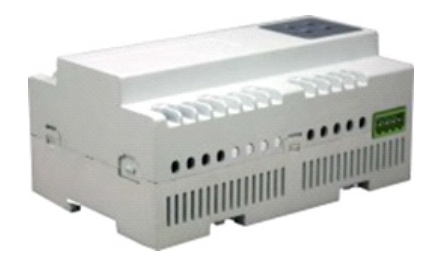

#### Модуль SH-63

#### Управление шторами.

Описание: Управляет 2-я независимыми шторами на открывание и закрывание с возможностью паузы (остановки в любом положении). К одному внутреннему монитору, возможно подключение до 8-и модулей штор. Всего 16 каналов, по 1 каналу на комнату (20 комнат).

Питание: 24 В 100 мА Интерфейс подключения к конвертеру протокола: RS485 Силовые выходы на исполнительные устройства: Релейная контактная группа, 2 кВт на канал (переменное напряжение) Крепление (монтаж): На DIN-рейку Габаритные размеры: 72×91×66 мм

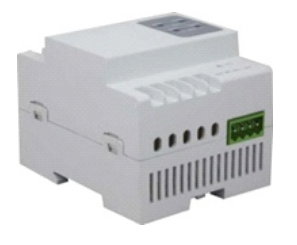

#### Модуль SH-64

#### Управление кондиционерами.

Описание: Управляет 2-я кондиционерами, с возможностью включения охлаждения, включения нагрева, включения вентилятора и отключения всех режимов. К одному внутреннему монитору возможно подключение до 2-х модулей кондиционера. Всего 4 канала, по 1 каналу на комнату (20 комнат).

#### Питание: 24 В 100 мА

Интерфейс подключения к конвертеру протокола: RS485 Силовые выходы на исполнительные устройства: Релейная контактная группа, 2 кВт на канал (переменное напряжение) Крепление (монтаж): На DIN-рейку Габаритные размеры: 72×91×66 мм

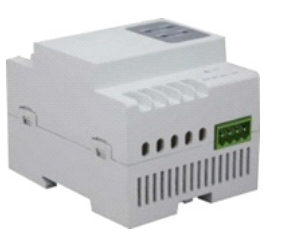

#### Модуль EVRC-16

#### Управление лифтовым оборудованием.

Описание: Управляет лифтовым оборудованием с возможностью вызова лифтов на любой из 16-и этажей. Управление осуществляется непосредственно самим блоком центрального контроллера лифтового оборудования, или посредством соединения с монтажной колодкой кнопок вызова лифтов.

#### Питание: 18 В 450 мА

Интерфейс подключения к многоабонентской вызывной панели: RS485 Выходы на лифтовое оборудование: Релейная контактная группа, 0,75 кВт на канал (переменное напряжение); 0,1 кВт на канал (постоянное напряжение) Крепление (монтаж): 2 винта на плоскую поверхность Габаритные размеры: 196×142×35 мм

#### Модуль SH-67

Управление ИК-устройствами.

Описание: Управляет любыми устройствами имеющими ИК приемник. Управление осуществляется выбором сценариев. При передаче команд в ИК диапазоне, может одновременно посылать до 8 команд.

Питание: 24 В 80 мА

Интерфейс подключения к конвертеру протокола: RS485 Выход сигналов в ИК диапазоне: 6 светодиодов Крепление (монтаж): 3 винта на плоскую поверхность Габаритные размеры: 76×92Ø мм

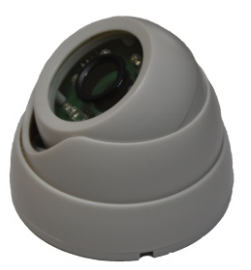

#### Модуль управления освещением SH-62

#### 1. Описание

Модуль используется для управления 4-я каналами освещения в триггерном режиме включения и отключения каналов.

#### 2. Параметры

- 1. Питание: +24 B ±4 B
- 2. Коммутируемое напряжение: ~ 220 В
- 3. Ток потребления: 140 мА
- 4. Рабочая температура: -10 °С +55 °С
- 5. Количество каналов: 4
- Нагрузка на канал: 5 А / 220 В
- 7. Установка: стандартная 35 мм DIN-рейка
- 8. Шина подключения: RS485

#### 3. Внешний вид

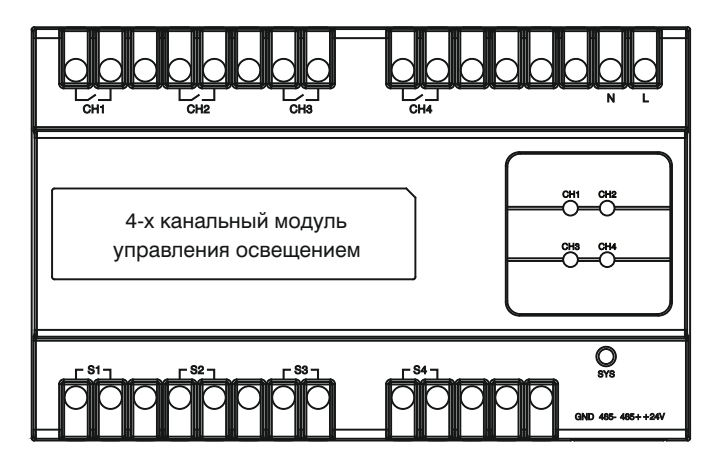

#### 4. Настройки

#### (1) Установка адреса

Нажмите любую из четырех кнопок и удерживайте в течении 3-х секунд, пока индикатор "SYS" не начнет мигать с частотой 1 Гц. Это означает что выполнен вход в режим программирования. Теперь Вы можете установить адрес с помощью программного обеспечения.

После установки адреса индикатор "SYS" мигнет. При бездействии модуль автоматически выйдет из программирования через 120 с. Диапазон задаваемых адресов может быть установлен от 1 до 32. (2) Настройка сценариев

Можно настроить 50 сценариев, в диапазоне от 1 до 50. Для этого выберите адрес, № сценария, канал (1 – 4) и соответствующий статус. Статус может быть выбран как: Вкл, Выкл и "Без изменений". После чего сохраните изменения посредством используемого ПО. Параметр «Outputs» следует выбирать такой, который соответствует количеству каналов на самом модуле, т.е. в данном случае это – 4. (3) Настройка времени отключения

Вы можете установить время отключения освещения в диапазоне от 0 до 65 000 секунд. Если установить значение равным 0, тогда автоматическое отключение освещения происходить не будет. (4) Возврат к заводским установкам

**Примечание:** Перед сбросом установок, пожалуйста, запомните установленное значение адреса модуля.

Для сброса нажмите любую из 4-х кнопок на модуле управления освещением и удерживайте ее в течении 8 секунд. После чего все индикаторы мигнут 5 раз подряд, это означает обнуление установок.

#### 5. Порядок работы

Управление освещением возможно несколькими способами: С помощью кнопок на самом модуле, с помощью выносных выключателей, и непосредственно с внутреннего монитора.

(1) Управление каналами освещения

а. Нажмите кнопку управления светом (CH1 – CH4) на панели самого модуля освещения. При этом включится соответствующий канал и загорится светодиод. Для отключения нажмите кнопку еще раз – канал отключится и соответствующий светодиод погаснет.

б. Управление светом с помощью внешних выключателей S1 – S4.

в. Управление каналами освещения через RS485 интерфейс.

г. Также для управления каналами света, нажимайте кнопки

включения и отключения в интерфейсе самого внутреннего монитора.

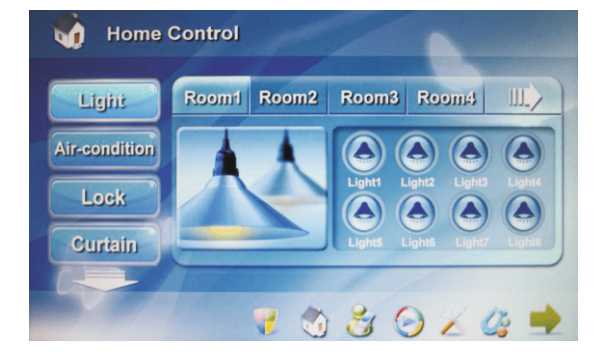

#### Примечание:

 а. Для управления с внутреннего монитора доступны только первые 5 запрограммированных сценариев.

б. Адрес устанавливаемый для модуля управления освещением должен быть задан для первой комнаты 1 или 2, для второй комнаты 3 или 4, для третей комнаты 5 или 6, для четвертой комнаты 7 или 8, и так далее.

#### 6. Схема подключения

Схема подключения модуля освещения представлена на следующей странице.

## Схема подключения

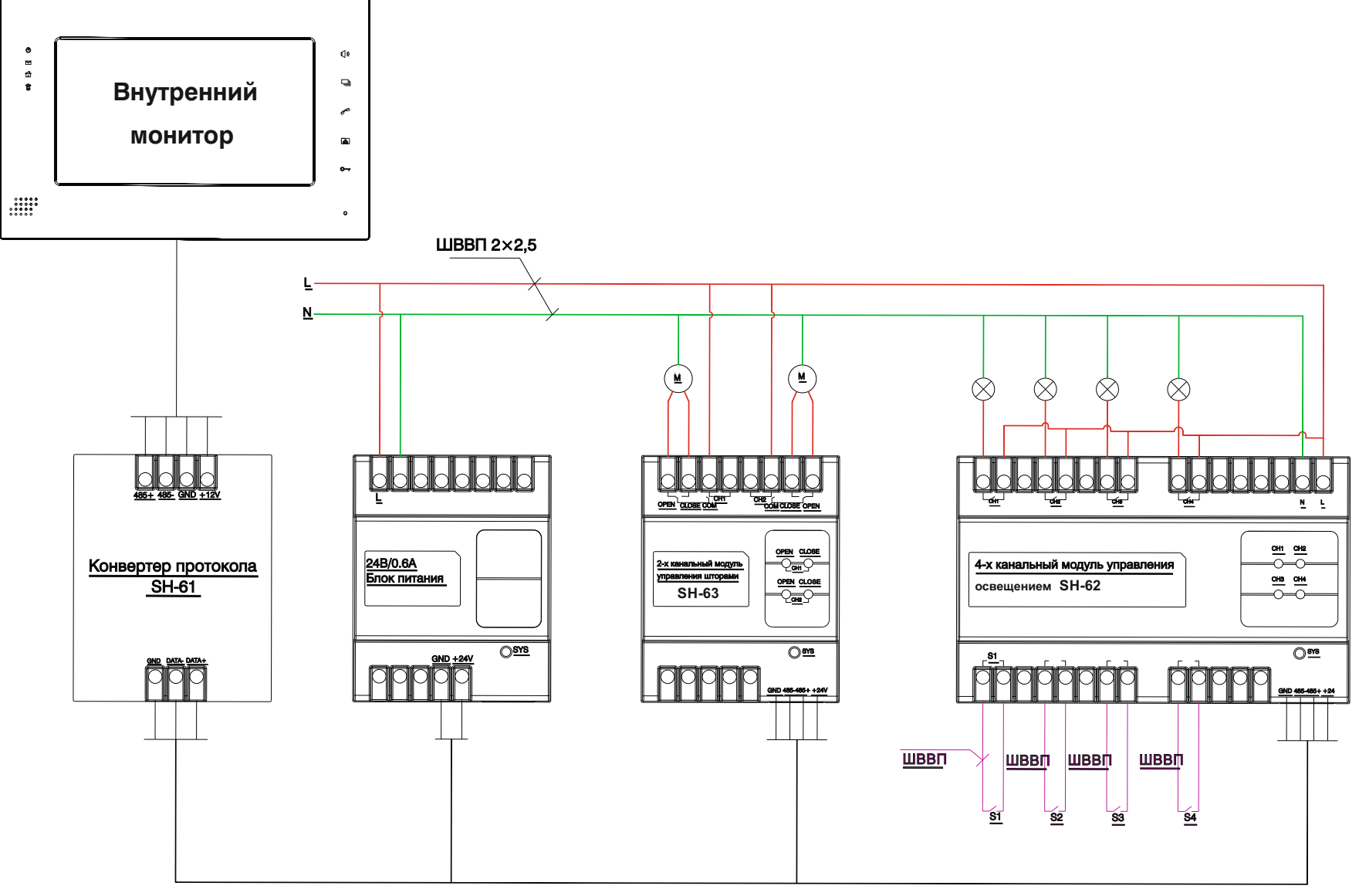

UTP CAT 5e

#### Модуль управления шторами SH-63

#### 1. Описание

Модуль используется для управления 2-мя каналами штор, в положении «Открыть», «Закрыть» и «Пауза».

#### 2. Параметры

- 1. Питание: +24 В ±4 В
- 2. Ток потребления: 100 мА
- 3. Рабочая температура: -10 °C +55 °C
- 4. Количество каналов: 2
- 5. Нагрузка на канал: 5 А / 220 В
- 6. Установка: стандартная 35 мм DIN-рейка
- 7. Шина подключения: RS485

#### 3. Внешний вид

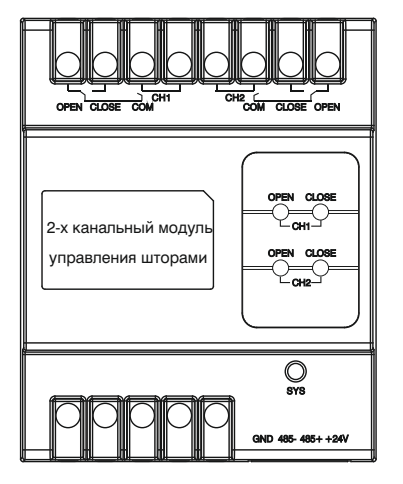

#### 4. Настройки

#### (1) Установка адреса

Нажмите любую из кнопок на модуле, и удерживайте в течении 3-х секунд, пока индикатор "SYS" не начнет мигать с частотой 1 Гц. Это означает что выполнен вход в режим программирования. Теперь Вы можете установить адрес с помощью программного обеспечения. После установки адреса индикатор "SYS" мигнет. При бездействии модуль автоматически выйдет из программирования через 120 с. Диапазон задаваемых адресов может быть установлен от 1 до 32. (2) Настройка сценариев

#### Поставщик систем безопасности: TELECAMERA.RU

этого выберите адрес, № сценария, канал (1 – 2) и статус. Статус может быть установлен как: Открыть, Закрыть и "Без изменений". Параметр «Outputs» следует выбирать такой, который соответствует количеству каналов на самом модуле, т.е. в данном случае это – 2. (3) Настройка времени Открытия/Закрытия

Вв можете настроить время движения открытия и закрытия штор в пределах от 0 до 100 с. По достижении заданного времени движение штор будет остановлено автоматически. Если значение установить равным 0, тогда движение закрытия или открытия штор, не будет прекращено автоматически.

(4) Возврат к заводским установкам

**Примечание:** Перед сбросом установок, пожалуйста, запомните установленное значение адреса модуля.

Для сброса нажмите любую из кнопок на модуле управления шторами и удерживайте ее в течении 8 секунд. После чего все индикаторы мигнут 5 раз подряд, это означает обнуление установок.

#### 5. Порядок работы

Есть несколько способов с помощью которых Вы можете управлять шторами: Непосредственно с помощью кнопок на самом модуле, по шине RS485 и с внутреннего монитора. (1) Управление каналами штор

 а. Нажмите кнопку «OPEN» на модуле штор, и шторы начнут открываться, при этом загорится соответствующий светодиод.
 Нажмите кнопку «OPEN» еще раз, и шторы будут приостановлены, при этом соответствующий светодиод погаснет.

Нажмите кнопку «CLOSE» на модуле штор, и шторы начнут закрываться, при этом загорится соответствующий светодиод. Нажмите кнопку «CLOSE» еще раз, и шторы будут приостановлены, при этом соответствующий светодиод погаснет.

б. Управление шторами на открытие, закрытие и приостановку через RS485-й интерфейс.

в. Также для управления шторами, нажимайте соответствующие кнопки «Закрыть», «Открыть» и «Пауза» непосредственно в интерфейсе самого внутреннего монитора.

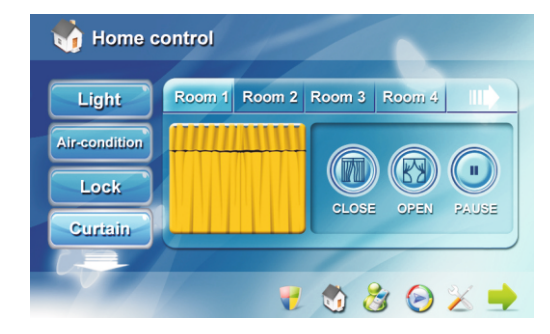

#### Примечание:

а. Для управления с внутреннего монитора доступны только первые 5 запрограммированных сценариев.
б. Адрес устанавливаемый для модуля управления штор должен быть задан после адресов модуля управления освещением. Для первой и второй комнаты 9, для третей и четвертой комнаты 10, и так далее.

#### 6. Схема подключения

Схема подключения модуля штор представлена на следующей странице.

Можно настроить 50 сценариев, в диапазоне от 1 до 50. Для

### Схема подключения

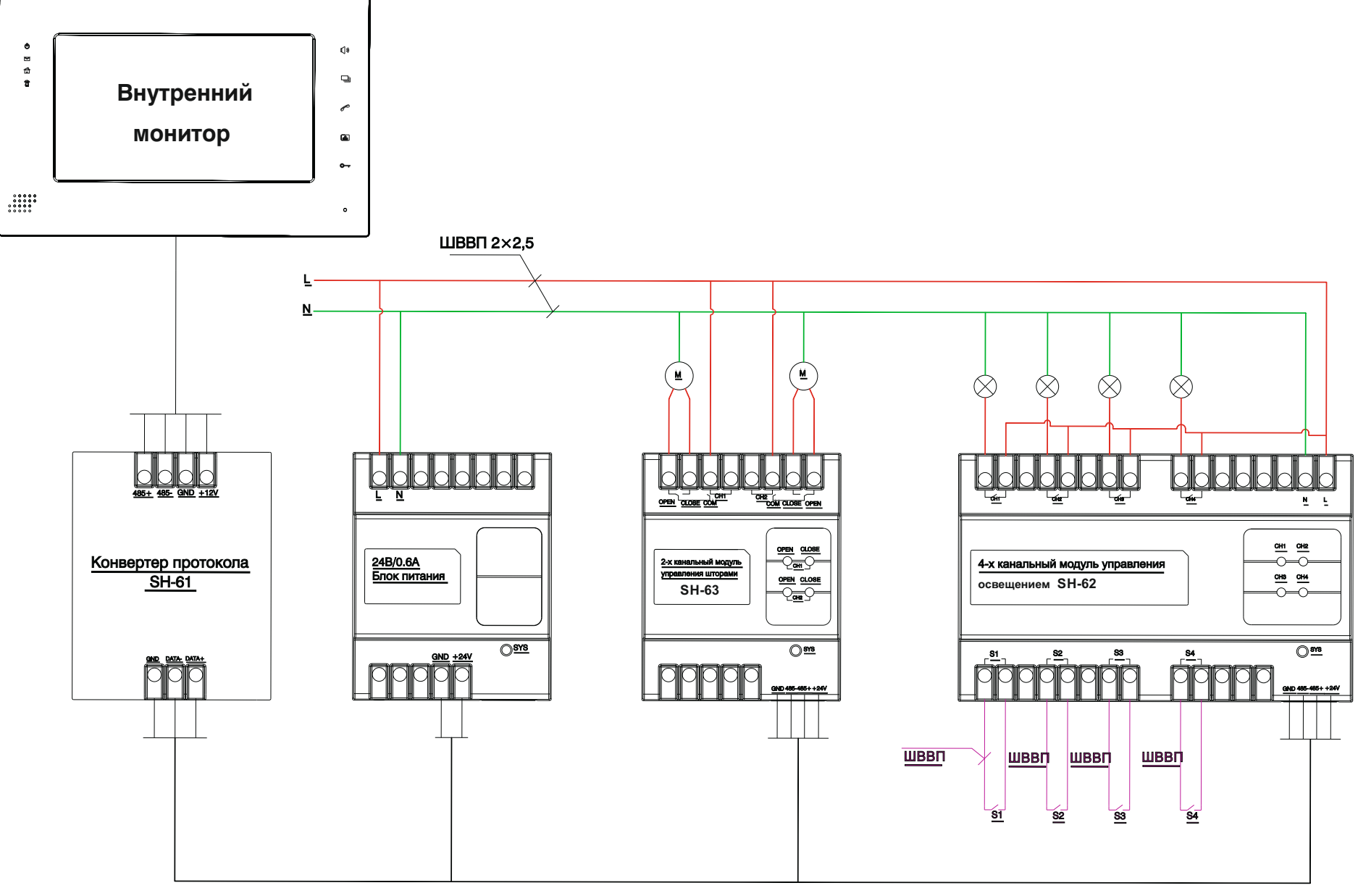

UTP CAT 5e

#### Инфракрасный модуль управления SH-67

#### 1. Описание

Программируемый инфракрасный модуль управления используется для управления устройствами с инфракрасным портом управления (такими как телевизор, DVD, кондиционер).

#### 2. Параметры

- 1. Питание: +24 В ±4 В
- 2. Ток потребления: 80 мА
- 3. Рабочая температура: -10 °С +55 °С
- 4. Количество каналов: 1
- 5. Количество ИК-диодов: 6
- 6. Установка: На плоскую поверхность (Потолок, стены)
- 7. Шина подключения: RS485

#### 3. Внешний вид

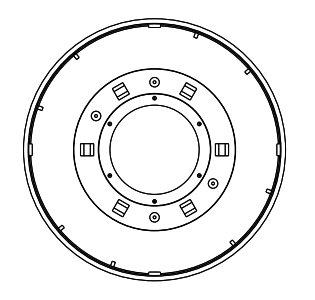

#### 4. Настройки

#### (1) Установка адреса

Нажмите кнопку под нижней крышкой и удерживайте ее в течении 3-х секунд, пока индикатор "LED" на лицевой стороне не начнет мигать с частотой 1 Гц, указывая, что модуль перешел в режим программирования. После чего с помощью программного обеспечения установите адрес данного модуля. Если адрес установлен верно, индикатор "LED" мигнет, а в программном обеспечении появится надпись «Read OK», в противном случае надписи «OK» не будет. При бездействии модуль автоматически выйдет из режима программирования через 120 с. Диапазон задаваемых адресов может быть задан от 1 до 32.

#### (2) Установка инфракрасных кодов

Введите соответствующий адрес модуля, номер команды и нажмите кнопку «Learning». "LED" замигает, указывая, что модуль перешел в режим программирования. Затем направьте ИК-пульт на модуль и нажмите кнопку на пульте которую вы хотите запрограммировать. Если кнопка установлена успешно, "LED" 5 раз быстро мигнет. Нажмите кнопку "Send IR" для проверки записанной команды. При бездействии модуль автоматически выйдет из режима программирования через 120 с.

#### (3) Настройка сценариев

Можно настроить 50 сценариев в диапазоне от 1 до 50. Для этого выберите адрес модуля, номер сценария и номера команд инфракрасных кодов. Максимум одновременно может быть отправлено 8 кодов с временным интервалом 0,3 с.

С внутреннего монитора для управления доступны только 5 первых запрограммированных сценариев.

#### (4) Удаление инфракрасных кодов

Введите адрес модуля, затем нажмите кнопку «Delete All», чтобы удалить все сохраненные инфракрасные коды для данного модуля. Вы можете также ввести адрес модуля и номер команды, а затем нажать кнопку «Delete Single» для удаления одного инфракрасного кода.

#### (5) Возврат к заводским установкам

Для сброса всех настроек, нажмите кнопку под нижней крышкой программируемого инфракрасного модуля и удерживайте ее в течении 8 секунд. После чего индикатор "LED" мигнет 5 раз, что обозначает обнуление всех установок до заводских параметров.

#### 5. Чтение настроек

(1) Чтение адреса модуля

Нажмите кнопку под нижней крышкой и удерживайте ее в течении 3-х секунд, пока индикатор "LED" не начнет мигать с частотой 1Гц, указывая, что модуль перешел в режим программирования. В программном обеспечении нажмите кнопку «Read» для чтения адреса. Если чтение выполнено успешно, индикатор "LED" мигнет, в противном случае мигания не будет и чтение выполнить не удалось. При бездействии модуль автоматически выйдет из режима программирования через 120 с. Нажатие кнопки под нижней крышкой - также приведет к выходу.

#### (2) Чтение типа модуля и версии программного обеспечения

Введите адрес желаемого инфракрасного модуля и нажмите кнопки «Read Module Type» и «Read Software Version».

#### 6. Отправка одиночных инфракрасных кодов

Есть несколько способов, с помощью которых вы можете отправлять инфракрасные коды: по шине RS485, из программного обеспечения на ПК и с внутреннего монитора.

#### 7. Управление сценариями

Управляя сценариями по шине RS485, из программного обеспечения на ПК или с внутреннего монитора, программируемый инфракрасный модуль будет считывать сохраненные сценарии в своей памяти в соответствии с номером сценария, и отправлять соответствующий инфракрасный код. В одном сценарии может одновременно использоваться до 8 инфракрасных кодов с интервалом передачи 0,3 с.

#### 8. Примечание

Перед сбросом установок и приведению их к заводским параметрам, пожалуйста, запомните установленное значение адреса модуля, для избежания конфликта адресов в будущем.

#### 9. Схема подключения

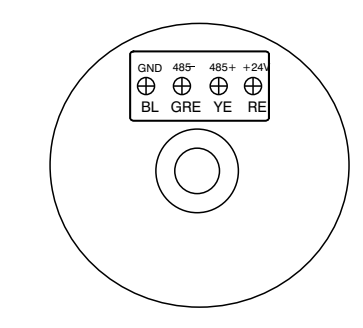

Детальная схема подключения ИК-модуля представлена на следующей странице.

### Схема подключения

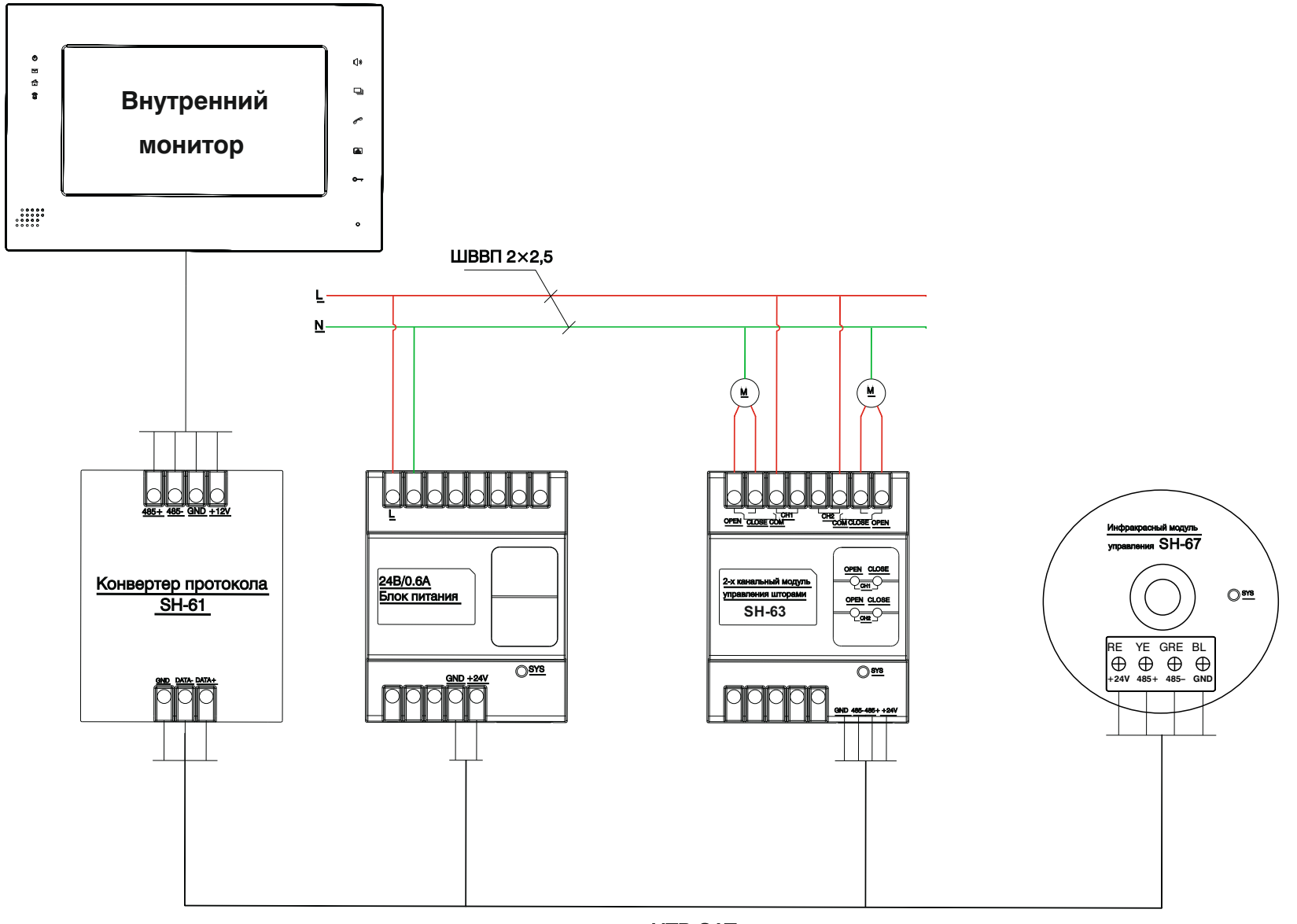

UTP CAT 5e

## Программирование модулей домашней автоматики

**1.** Подключите модуль управления домашней автоматикой к источнику питания а также к ПК через дополнительный переходник **RS232** -> **RS485** по схеме, приведенной ниже:

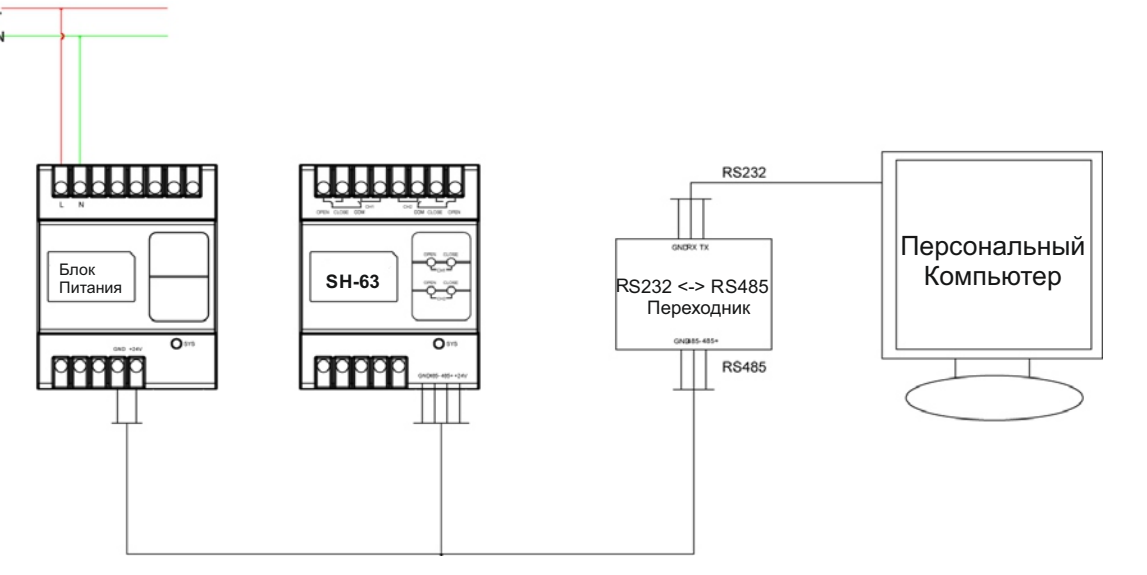

2. Запустите программу SHMS для конфигурации модулей домашней автоматики:

| aart Home Han          | agement System                          |                                    |                      |              |                       |  |
|------------------------|-----------------------------------------|------------------------------------|----------------------|--------------|-----------------------|--|
| om                     | Buad Rate Bit 1                         | Size Parity                        | Stop Bits            |              |                       |  |
| юні 👻                  | 9500 💌 8                                | None None                          | - 1 -                | Close Com    |                       |  |
| cal IP<br>32.168.14.56 | Local Port Remote IP<br>2002 192.168.14 | 3 Bemole Port                      | Subnet ID            | Create C TCP | лР                    |  |
| de Settings   Scene (  | Control   Light Control   Curtain C     | ontrol   IR Control   Input Module | e Control            |              |                       |  |
| Subret Mod             | Sule Settings                           |                                    | Bus Switch Settings  |              |                       |  |
|                        |                                         |                                    |                      |              |                       |  |
| Мо                     | odule Addr. : 1 👲                       |                                    | Subnet ID :          | ±            | Read Module Type      |  |
|                        |                                         |                                    | Bus Switch IP :      | 4 4 4        | Read Software Version |  |
|                        | Set Read                                | Test                               | But Switch Port :    |              | Bestore               |  |
|                        |                                         |                                    | But Switch Mask :    |              |                       |  |
|                        |                                         |                                    | Bus Switch Galeway : |              |                       |  |
| Rec                    | ad Module Type                          |                                    | Server IP :          |              |                       |  |
| Read                   | Software Version                        |                                    | Server Port:         |              |                       |  |
| -                      | Brown 1                                 |                                    | Bus Switch MAC :     | 1 1 1 1      | 1                     |  |
|                        | Hestore                                 |                                    | Set                  | Read         |                       |  |
|                        |                                         |                                    |                      |              |                       |  |
|                        |                                         |                                    |                      |              |                       |  |
| and the Date           |                                         |                                    |                      |              |                       |  |
|                        |                                         |                                    |                      |              |                       |  |
|                        |                                         |                                    |                      |              |                       |  |
|                        |                                         |                                    |                      |              |                       |  |
|                        |                                         |                                    |                      |              |                       |  |
|                        |                                         |                                    |                      |              |                       |  |
|                        |                                         |                                    |                      |              |                       |  |
| and the second second  |                                         |                                    |                      |              |                       |  |

Выберите параметры ком-порта, к которому подключен переходник и нажмите кнопку "Создать".

#### Программирование модуля освещения SH-62

\* Нажмите и удерживайте кнопку «CH1» на лицевой панели модуля в течении 3-х секунд, пока индикатор "SYS" не начнет мигать с частотой 1 Гц.

\* В программе на вкладке «Module Settings» выберите адрес модуля, к примеру > Module Addr = "1"

\* Нажмите кнопку «Set», чтобы применить установки. Когда адрес будет прописан в сам модуль, тогда в окне «Communication Data» появится сообщение, представленное ниже:

| Communication Data   |
|----------------------|
| Send:X<br>Read:X OK! |

- \* Для остальных модулей управления светом установите адреса
- «2, 3, 4, 5, 6, 7, 8» и запрограммируйте так, как описано выше.

#### Программирование модуля управления шторами SH-63

\* Нажмите и удерживайте кнопку «CH1-OPEN» на лицевой панели модуля,
в течении 3-х секунд, пока индикатор "SYS" не начнет мигать с частотой 1 Гц.
\* В программе на вкладке «Module Settings» выберите адрес модуля,

к примеру > Module Addr = "9"

\* Нажмите кнопку «Set», чтобы применить установки. Когда адрес будет прописан в сам модуль, тогда в окне «Communication Data» появится сообщение, представленное ниже:

Communication Data Send : X Read : X OK!

\* Для другого модуля управления шторами установите адрес «10» и запрограммируйте как описано выше.

#### Программирование инфракрасного модуля управления SH-67

- \* Нажмите и удерживайте кнопку под нижней крышкой инфракрасного модуля,
- в течении 3-х секунд, пока индикатор "SYS" не начнет мигать с частотой 1 Гц.
- \* В программе на вкладке «Module Settings» выберите адрес модуля,
- к примеру > Module Addr = "13"

\* Нажмите кнопку «Set», чтобы применить установки. Когда адрес будет прописан в сам модуль, тогда в окне «Communication Data» появится сообщение, представленное ниже:

#### Communication Data

Send:X Read:X OK!

\* Для остальных инфракрасных модулей установите адреса «14, 15,16 и так далее»,

и запрограммируйте как описано выше.

**3.** После программирования и задания адресов всех модулей, подключите их к внутреннему монитору через конвертер протокола SH-61, согласно соединительным схемам подключения.